## Cómo deshabilitar la configuración automática de macros en iPhone

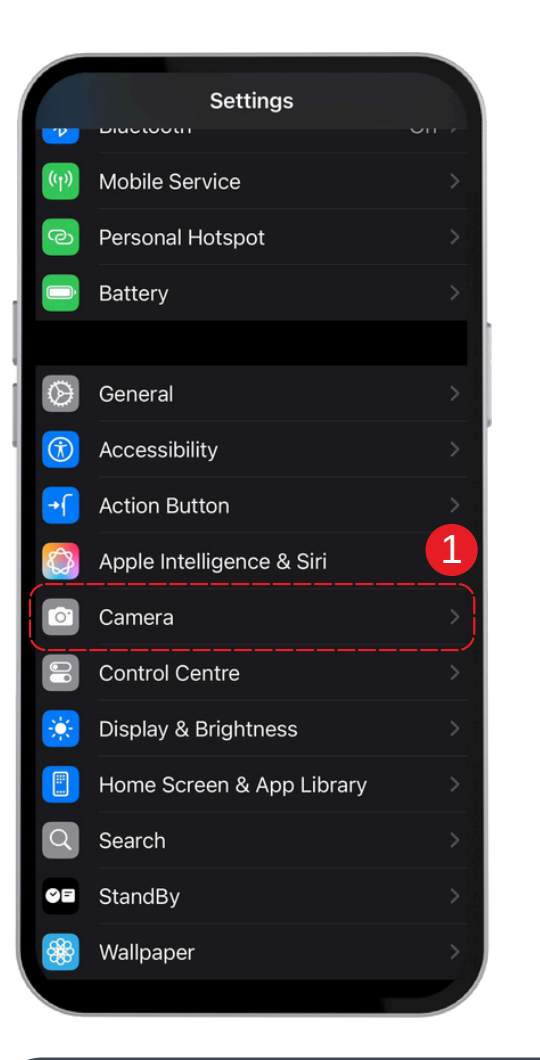

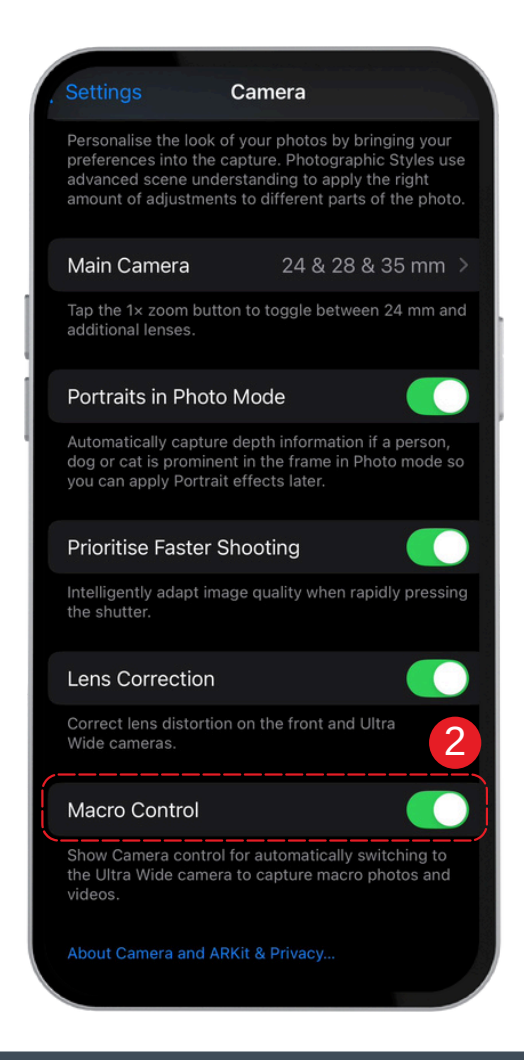

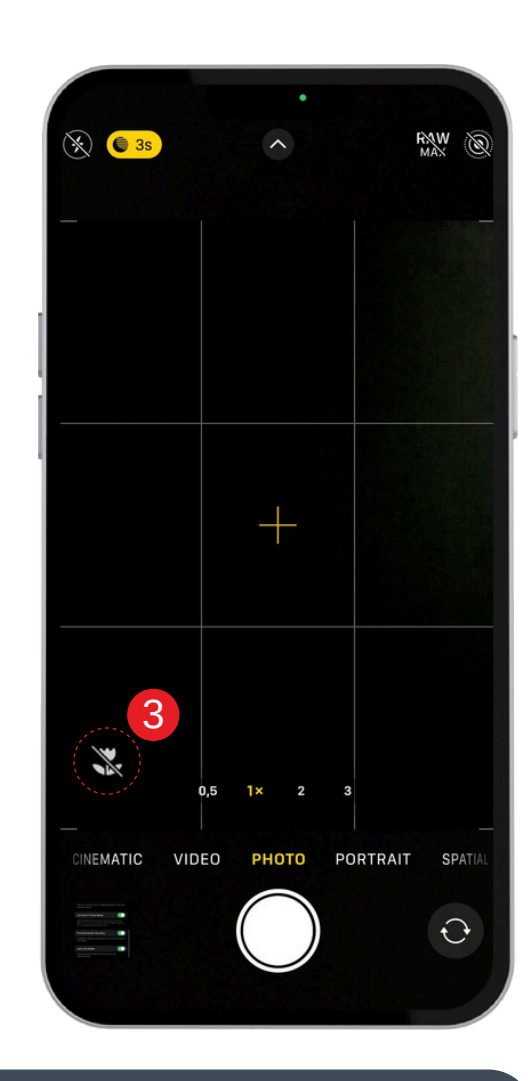

- 1. Abre los **Ajustes** en tu dispositivo.
- 2. Encuentra la **Configuración de macro** y actívala.

3. Cuando te acerques a un objeto, el **Control de macro** aparecerá como un ícono. Desactívalo si no lo necesitas.